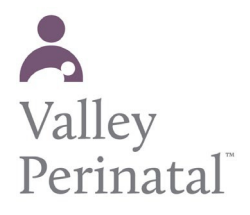

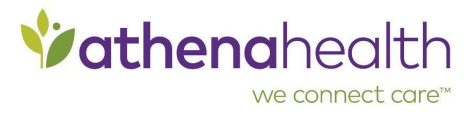

## To create a new Patient Portal account without an invitation email

**Important:** To comply with the Children's Online Privacy Protection Act (COPPA), patients under the age of 13 cannot create self-registered Patient Portal accounts, and Valley Perinatal Services cannot register or invite new Patient Portal users under the age of 13.

- 1. On the Patient Portal or Patient Information Center landing page, click Sign up today.
- 2. Who will use this account? Click the Patient option.

## **Enter your registration information**

- 3. First name Enter your first name.
- 4. Last name Enter your last name.
- 5. Date of birth Select your date of birth.
- 6. **Gender** Select your gender.
- 7. Email Enter your email address.
- 8. **Phone** Enter your phone number.
- 9. Is this a mobile phone? Select Yes or No.
- 10. I'm not a robot Check the box, enter the CAPTCHA information, and click verify.
- 11. Click Continue The Verify Your Identity page appears.

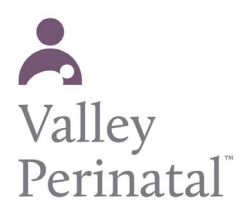

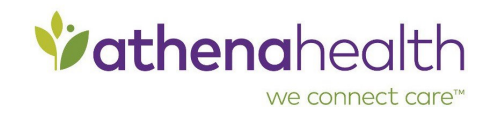

## Verify your identity

- If you are not currently registered at Valley Perinatal Services, select a provider and a location from the menus shown.
  Important: If you are currently registered at VPS and see the Register as new patient fields, stop the registration process and call VPS at 480-756-6000 to determine why your demographic information was not recognized.
- 13. The Patient Portal will send you a temporary passcode. Select how this passcode should be sent: email, call, or text message.
- 14. Enter the email address or phone number and then click Send Code .
- Enter the temporary passcode that you received by email, phone call, or text, and then click Continue .
   The Set Password page appears.

## Set your password

- 16. **Password** Enter a password that meets the criteria on the right. This password must be 8-20 characters long and must have at least one uppercase letter, one lowercase letter, and one number or symbol.
- 17. **Confirm password** Enter your password again.
- 18. **Remember this computer to save time resetting your password** If you're using your own computer or a computer that you trust, you can select this option to make it faster to reset your password if you ever need to. If you're using a public or shared computer, do not select this option.
- 19. Click Terms and Conditions and Privacy Policy to read both documents, and then check the box to accept the Terms and Conditions and the Privacy Policy.
- 20. Click Continue .

The Welcome page appears. You are now logged in to your Patient Portal or Patient Information Center account.